## Click New User Registration

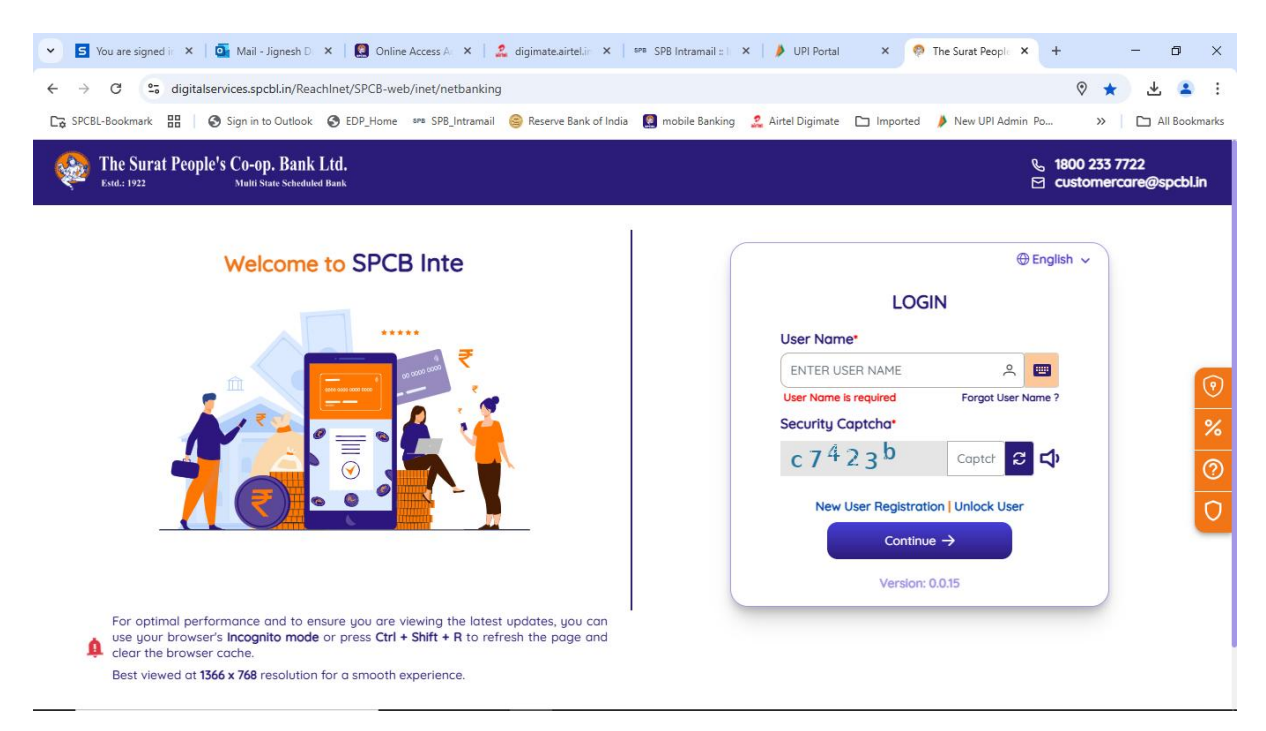

## Enter your registered mobile number and click verify

| 💌 🖻 You are signed in X   💁 Mail - Jignesh D. X   🚨 Online Access A. X   🎎 digimate.airtel.in X   🚥 SP8 Intramail = 1: X   🌶 UPI Portal 🛛 X 🕴 The Surat People X +                                                                                                    | o ×           |
|----------------------------------------------------------------------------------------------------|---------------|
| ← → C S digitalservices.spcbl.in/ReachInet/SPCB-web/inet/netbanking                                                                                                    | , 😩 :         |
| 🕞 SPCBL-Bookmark 🔡 🔞 Sign in to Outlook 📀 EDP_Home 🚥 SPB_Intramail 🤤 Reserve Bank of India 🚨 mobile Banking 🤽 Airtel Digimate 🗅 Imported 🏓 New UPI Admin Po 🛛 👋 🗋                                                                                                    | All Bookmarks |
| The Surat People's Co-op. Bank Ltd. & 1800 233 7722                                                                                                    | ∮spcbl.in     |
| Image: State of the state of the state of the |               |
| 🕀 Browsers Supported 📓 Calculator 💿 Locate Us 👌 Safe & Smart Banking Tips                                                                                                    |               |
|                                                                                                    |               |

Enter the OTP recd on registered mobile number

| 👻 🔄 You are signed in 🗴 🛛 🧕 Mail - Jignesh D 🗙 🛛 😰 Online Access Ai 🗴 🔹 digimate.airte.lin | 🗙 🖙 SP8 Intramail : I 🗙 🗼 UPI Portal 🛛 X 🧖 The Surat People X + - 🗗 X                                                                                          |
|--------------------------------------------------------------------------------------------|----------------------------------------------------------------------------------------------------|
| ← → C tigitalservices.spcbl.in/ReachInet/SPCB-web/inet/netbanking                          | V 🖈 生 😫 :                                                                                                    |
| 🕞 SPCBL-Bookmark 🔡   📀 Sign in to Outlook 🤄 EDP_Home 🚥 SPB_Intramail 😂 Reserve Bank        | of India 🚦 mobile Banking 🔮 Airtel Digimate 🗅 Imported 🏓 New UPI Admin Po 🛛 » 📔 All Bookmarks                                                                  |
| The Surat People's Co-op. Bank Ltd.<br>End: 1922 Multi State Scheduled Bank                | ୟ 1800 233 7722<br>⊠ customercare@spcbl.in                                                                                                    |
|                                                                                            | ■ User Registration Please enter your registered mobile number, prefixed with the country code (91). Mobile Number 919924205220 Enter One Time Password (OTP)* |

Enter the CIF and account number for which you want to login and click continue

| 👻 🔄 You are signed in 🗴   💁 Mail - Jignesh D. X   🚇 Online Access A. X   🍰 digimate.airtel.in X   🛤 | SPB Intramail = I X 🌗 UPI Portal X 🧖 The Surat People X + - 🗗 X                                                                                                    |
|----------------------------------------------------------------------------------------------------|----------------------------------------------------------------------------------------------------|
| ← → C S digitalservices.spcbl.in/ReachInet/SPCB-web/inet/netbanking                                 | © ★ Ł ≗ :                                                                                                    |
| 🕞 SPCBL-Bookmark  🌐 🎯 Sign in to Outlook 💿 EDP_Home 🚥 SPB_Intramail 🤤 Reserve Bank of India         | mobile Banking 🙎 Airtel Digimate 🗅 Imported 🏓 New UPI Admin Po » 📔 🗅 All Bookmarks                                                                                                    |
| The Surat People's Co-op. Bank Ltd.<br>Kstd.: 1922 Multi State Scheduled Bank                       | & 1800 233 7722<br>⊡ customercare@spcblin                                                                                                    |
|                                                                                                    | ✓       User Registration         Please select Customer Identification file number<br>and enter the Account Number         CIF Number*         Select CIF         Account Number*         ← Back       Continue →         Version: 0.0.15 |

Enter the branch token recd from the branch while applying for inb and click validate

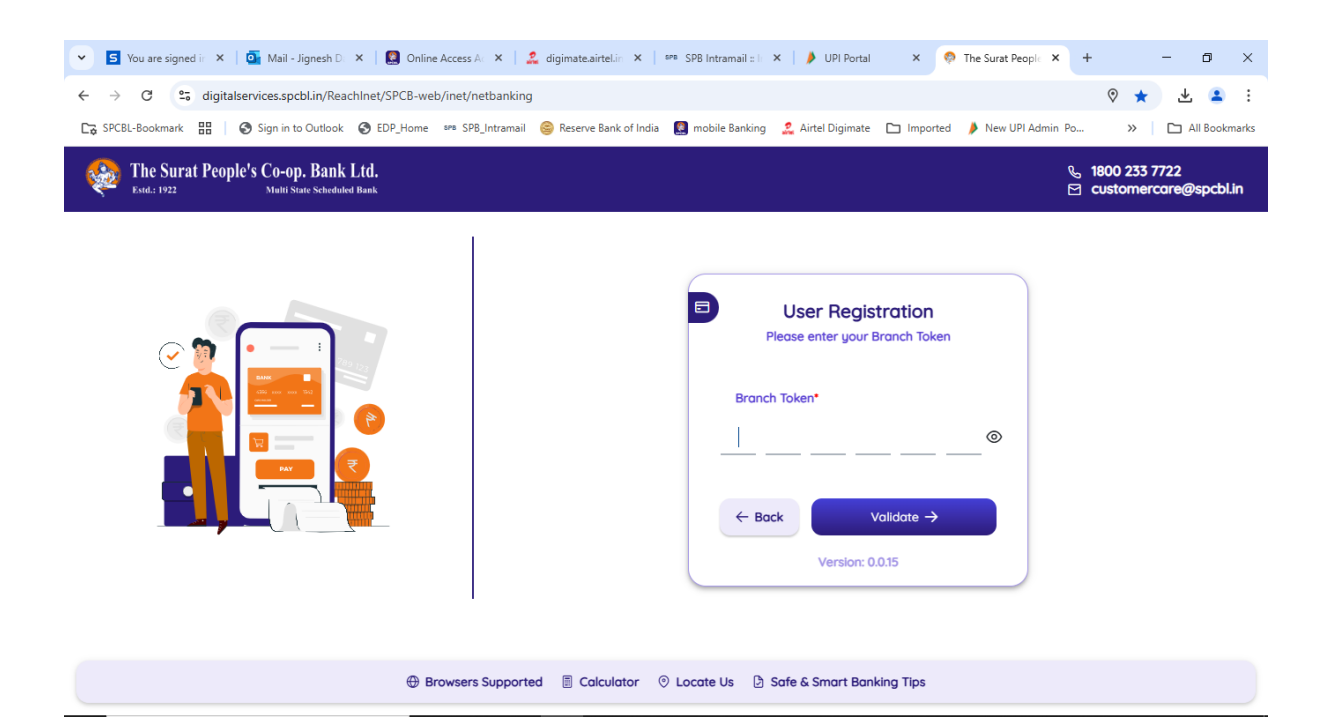

Please note the user name / user id display on the screen for future refrence and login

| 👻 互 You are signed in 🗴   💁 Mail - Jignesh Di 🗴   🔯 Online Access Ar X   🤱 digimate airteLin X   🕫 | ** SPB Intramail ::   🗡 UPI Portal X 🧖 The Surat People X + - 🗗 X                                                                                                    |
|----------------------------------------------------------------------------------------------------|----------------------------------------------------------------------------------------------------|
| ← → C 😋 digitalservices.spcbl.in/ReachInet/SPCB-web/inet/netbanking                                | v \star 🙁 :                                                                                                    |
| 🕞 SPCBL-Bookmark 🔡   📀 Sign in to Outlook 📀 EDP_Home 🚥 SPB_Intramail 🤤 Reserve Bank of India       | 😰 mobile Banking 🔮 Airtel Digimate 🗅 Imported 🌗 New UPI Admin Po 🛛 » 📔 🗅 All Bookmarks                                                                                            |
| The Surat People's Co-op. Bank Ltd.<br>Estd.: 1922 Malli State Scheduled Bank                      | ၆ 1800 233 7722<br>덛 customercare@spcbl.in                                                                                                    |
|                                                                                                    | ♥ User Registration<br>Unique User Name/User ID for your account.<br>User Name/User ID*<br>U704000233873<br>Please make a note of the ID displayed<br>Proceed →<br>Version: 0.015 |
| 🕀 Browsers Supported 🗏 Calculator 💿                                                                | Locate Us 🕑 Safe & Smart Banking Tips                                                                                                    |

Enter the desired login and transaction password of your choice and memorize the same and don not write on anything.

| 👻 💈 You are signed in 🗙   💁 Mail - Jignesh D 🗙   🙆 Online Access An X   🔮 digimat | te.airtel.in 🗙   🖙 SPB Intramail :: Ii 🗙   🏓 UPI F                                         | Portal X 🧔 The Surat People X                                                                                                    | + – ø ×                                    |
|-----------------------------------------------------------------------------------|--------------------------------------------------------------------------------------------|----------------------------------------------------------------------------------------------------|--------------------------------------------|
| ← → C 25 digitalservices.spcbl.in/ReachInet/SPCB-web/inet/netbanking              |                                                                                            |                                                                                                    | 🕈 ★ 🗶 😫 E                                  |
| 🕞 SPCBL-Bookmark 🔡   🤡 Sign in to Outlook 🎯 EDP_Home 🚥 SPB_Intramail 🤤 Rese       | erve Bank of India 🛛 🕵 mobile Banking 🛛 🤽 Airtel Digi                                      | mate 🗀 Imported 🏓 New UPI Admin                                                                                                  | Po » 🗅 🗅 All Bookmarks                     |
| The Surat People's Co-op. Bank Ltd.<br>Exit: 1922 Matri State Scheduled Bank      |                                                                                            | e<br>t                                                                                                    | & 1800 233 7722<br>☑ customercare@spcbl.in |
|                                                                                   | User Re Create a strong password to en Login Password*  Transaction Password*  Proc Versic | gistration<br>sure your account remains secure<br>Confirm Login Password*<br>Confirm Transaction Password*<br>eed →<br>m: 0.0.15 | •                                          |

Portal will promt the successful message with username / userid

| 🖌 S You are signed in X   💁 Mail - Jignesh D. X   🕻                          | Online Access A: X 🛛 🍰 digimateairtelin: X 🛛 🚥 SPB Intramail : I: X 🛛 🌶 UPI Portal 🛛 X 🤌 The Surat People: X + - 🗗 X               |
|------------------------------------------------------------------------------|----------------------------------------------------------------------------------------------------|
| ← → C 😋 digitalservices.spcbl.in/ReachInet/Si                                | CB-web/inet/netbanking 🛇 ★ 🛃 😫                                                                                                    |
| 🕞 SPCBL-Bookmark 🔡 🛛 🎯 Sign in to Outlook 📀 EDP                              | Home 🚥 SP8_Intramail 🤤 Reserve Bank of India 🚨 mobile Banking 🤽 Airtel Digimate 🗅 Imported 🏓 New UPI Admin Po 🛛 » 📔 All Bookmarks  |
| The Surat People's Co-op. Bank Ltd.<br>Estd: 1922 Multi State Scheduled Bank | େ 1800 233 7722<br>ସ⊂ customercare@spcbl.in                                                                                        |
|                                                                              | User Registration<br>You are successfully registered for SPCB internet banking<br>J704000233873 (3)<br>Login -J<br>Version: 0.0.15 |
|                                                                              | 🕀 Browsers Supported 📓 Calculator 💿 Locate Us 👌 Safe & Smart Banking Tips                                                          |

Enter the username userid along with the capcha for login and click contiue

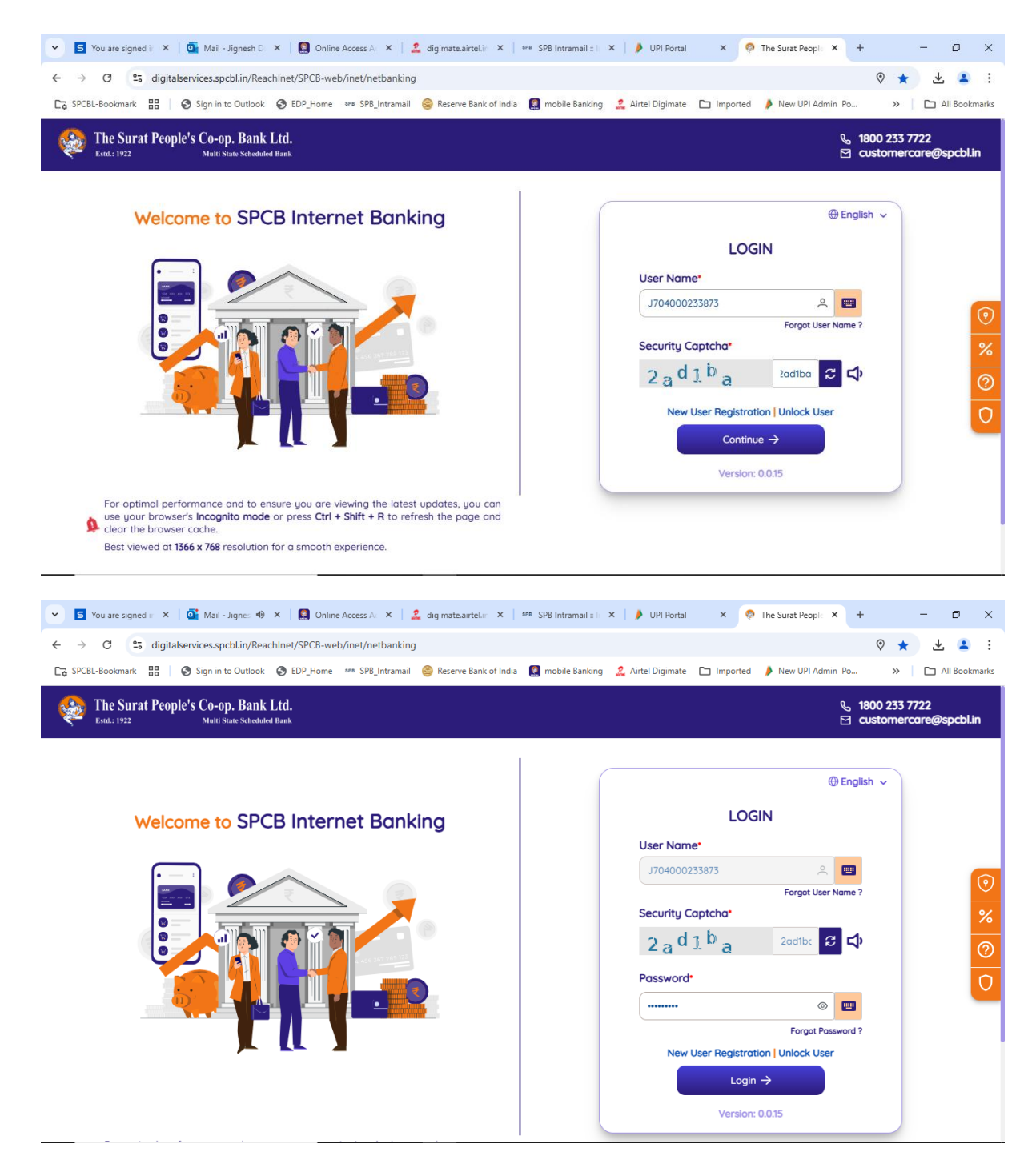

Welcome screen and dashboard of the nb portal

| 💙 💈 You are signed in X   💁 Mail - Jignesh Di X   🚨 Online Access An X   🙎 digima                                                                                                    | te.airtel.ir 🗙 🛛 sea SPB Intramail :: 🛛 🗙 📕 UPI Portal                   | × 👰 The Surat People × + - 🗇 X                                                                                                    |
|----------------------------------------------------------------------------------------------------|--------------------------------------------------------------------------|----------------------------------------------------------------------------------------------------|
| ← → ♂ ℃ tigitalservices.spcbl.in/ReachInet/SPCB-web/inet/netbanking                                                                                                    |                                                                          | 0 ★ 🛃 :                                                                                                    |
| 🕞 SPCBL-Bookmark 🔡   🔕 Sign in to Outlook 🕲 EDP_Home 🖙 SPB_Intramail 🤤 Res                                                                                                    | rrve Bank of India  🔯 mobile Banking 🙎 Airtel Digimate 🗅                 | Imported 🏓 New UPI Admin Po 🔋 📄 All Bookmarks                                                                                                    |
| The Surat People's Co-op Bank Ltd.   WELCOME, JIGNESH     Last logged in on Apr 22, 2025 11:36:14                                                                                                    |                                                                          | Search for Services Q Aa 🐣 🕛                                                                                                    |
| Banking v 😨 Requests v 🖬 Cards v 👸 🛙                                                                                                    | eposits V 🤊 Other Services V                                             |                                                                                                    |
| Sovings       Term Deposit       Over Draft       Loan         JIGNESH       Image: Comparison of the staff       Image: Comparison of the staff         Show Balance       Primary         Click on the card to view account details |                                                                          | •                                                                                                    |
| Quick Links                                                                                                    | Details         Mini Statement         C           260483 $\sigma_0^0$ C | Offers                                                                                                    |
| Account ASBA Bill Payment Account Type<br>Statement Open Date                                                                                                    | eer :104190260483<br>:1007<br>:19-05-2005                                | Andready for no of Early PLATINUM and Car<br>Page                                                                                                    |
| Debit Card Fixed Deposit Manage                                                                                                    | :A<br>:Timaliyawad                                                       | Les Verte Les Verte Les Ve |